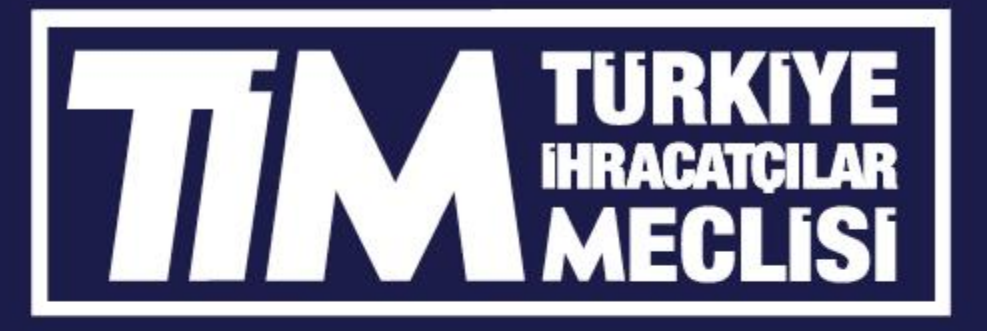

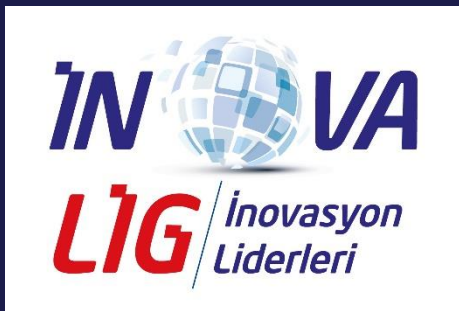

İnovaLİG 2020 IMP3ROVE İnovasyon Yönetimi Değerlendirmesi Anketi Bilgilendirme Sunumu

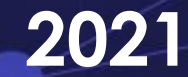

### 1. Aşama: <u>Eğer henüz ön kaydınızı gerçekleştirmediyseniz www.inovalig.com</u> adresine giderek online kayıt bölümünü doldurun.

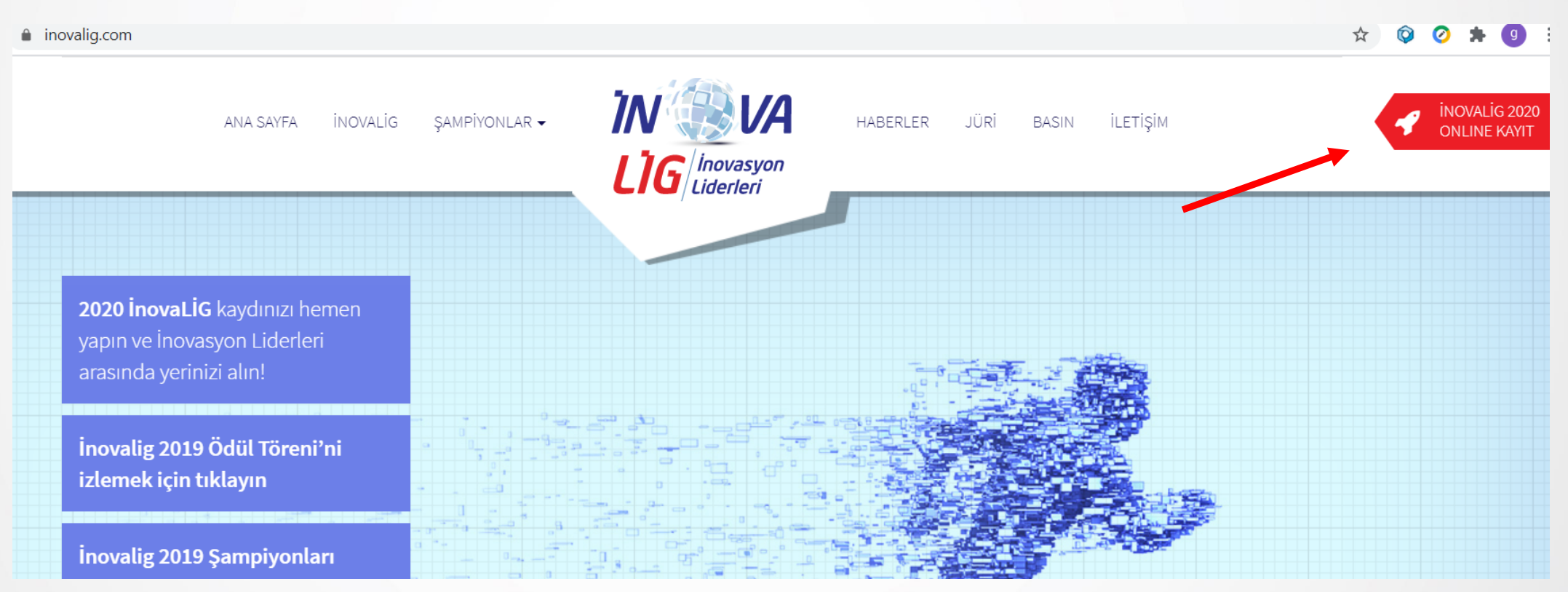

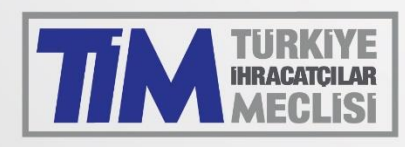

2. Aşama: <u>www.imp3rove.de</u> web sitesine giriş yaparak Login'e basın. Geçtiğimiz senelerde anketi doldurmak için kayıt olunan <u>https://www.improve-innovation.eu/</u> adresi artık kullanılmayacak olup bu adreste daha önce oluşturulan kayıtlar ve şifreler de kullanım dışı kalmıştır.

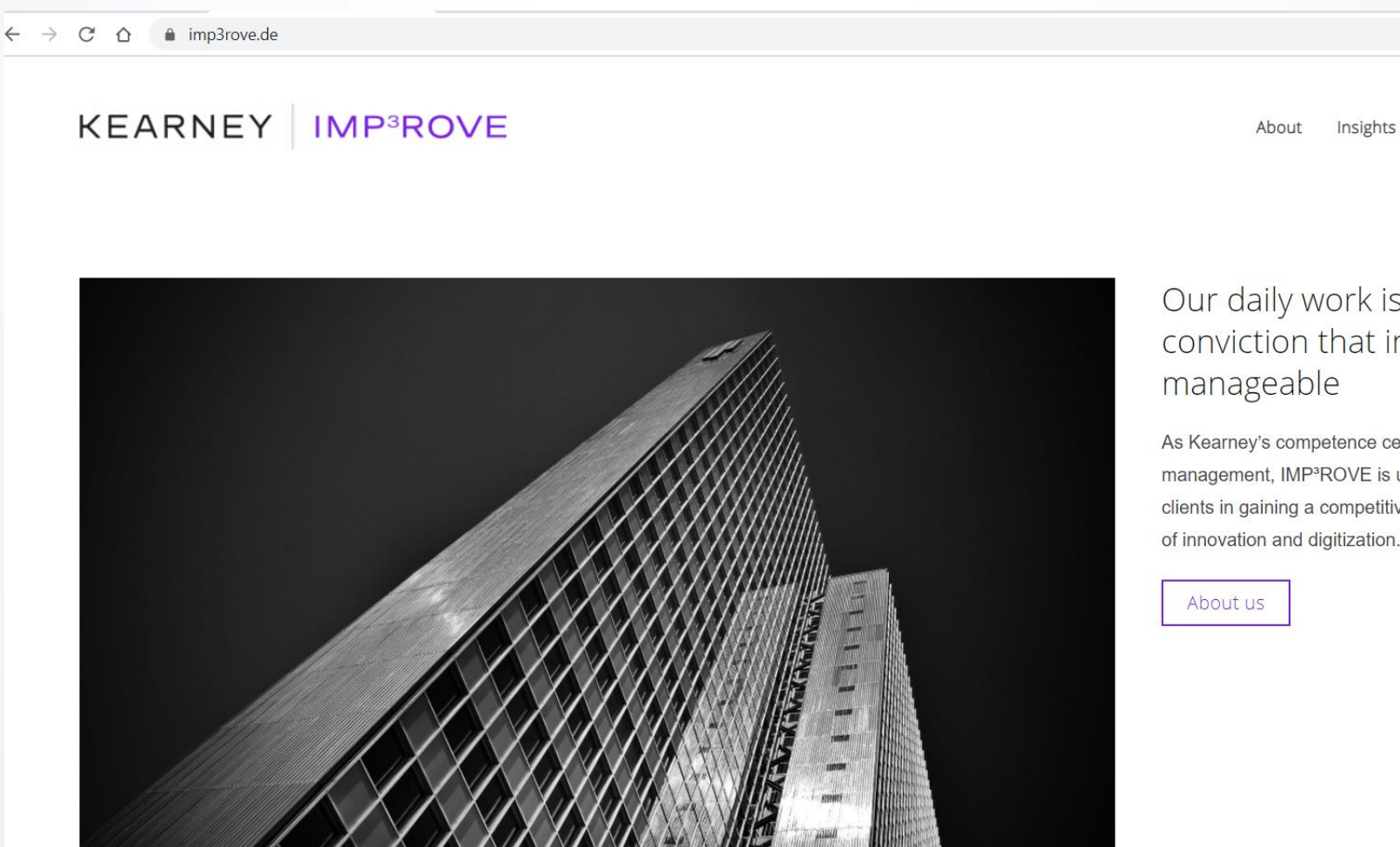

Our daily work is based on the conviction that innovation is

Services

🕗 🌸 🗐

Login

Career

As Kearney's competence center for innovation management, IMP<sup>3</sup>ROVE is uniquely positioned to support clients in gaining a competitive edge by better management of innovation and digitization.

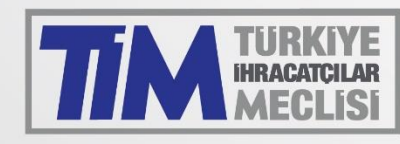

#### 3. Aşama: Register'a basarak kayıt olma ekranını açın.

🗧 🔶 🕑 🏠 🔒 auth.imp3rove.de/auth/realms/Phoenix/protocol/openid-connect/auth?response\_type=code&client\_id=phoenix-web&redirect\_uri=https%3A%2F%2Fapp.imp3rove.de%2Fsso%2Fl... 🛧

# KEARNEY IMP<sup>3</sup>ROVE

| Log In           |       |
|------------------|-------|
| Email            |       |
| Password         |       |
| Forgot Password? |       |
| Register         |       |
| LC               | DG IN |

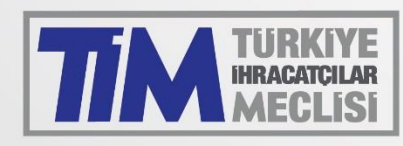

#### 4. Aşama: Kayıtta verilen bilgileri doğru bir şekilde doldurun. Dili Türkçe seçin.

← → C ☆ 🌢 app.imp3rove.de/registration

☆

### KEARNEY IMP<sup>3</sup>ROVE

## Registration

| Personal Data                     | Details on the Organisation |  |  |
|-----------------------------------|-----------------------------|--|--|
| Salutation -                      | Organisation (name)         |  |  |
| Last name                         | City                        |  |  |
| First name                        | Post code                   |  |  |
| Email address                     | Country                     |  |  |
| Phone number (incl. country code) | Founding year               |  |  |
| Position in organisation          | Number of employees         |  |  |
| Preferred language                | Industry • ?                |  |  |

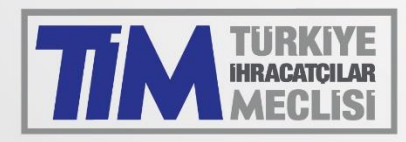

#### 5. Aşama: Kayıt bittikten sonra e-mail doğrulama sayfası çıkacaktır.

 $\leftarrow \rightarrow C \land \square auth.imp3rove.de/auth/realms/Phoenix/login-actions/required-action?execution=VERIFY_EMAIL&client_id=phoenix-web&tab_id=NdeGQe7_6HM$ 

# KEARNEY IMP<sup>3</sup>ROVE

# **Email verification**

You need to verify your email address to activate your account. An email with instructions to verify your email address has been sent to you.

Haven't received a verification code in your email? Click here to re-send the email.

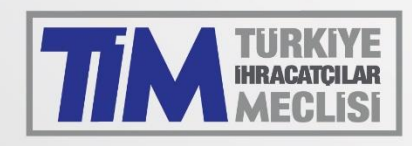

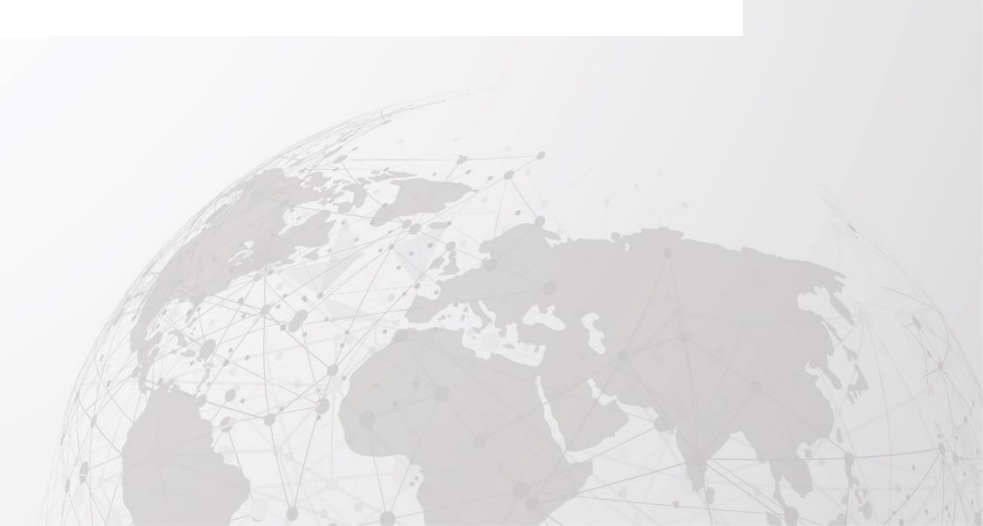

#### 6. Aşama: Mail adresinize Imp3rove'den gelen aktifleştirme linkine tıklayın.

IMP<sup>3</sup>ROVE - Finalize your registration

Dear IMP<sup>3</sup>ROVE User,

You have been registered for the IMP<sup>3</sup>ROVE assessment platform. To activate your account, you must complete your user profile. To do so, please visit

https://auth.imp3rove.de/auth/realms/Phoenix/login-actions/action-token?

key=eyJhbGciOiJIUzI1NiIsInR5cCIgOiAiSldUIiwia2lkIiA6ICJlYWMyOTZkNi03MzkxLTQ4NDktOWZmYS1mZTIyZjQ3MmQzY web&tab\_id=NdeGQe7\_6HM

by clicking on the link or copying the link in the address bar of your web browser.

If you think you are being maliciously subscribed to the tool, or have any other questions, please visit: <u>https://www.imp3rove.de</u> where you will find contact details of the provider.

Sincerely, Your IMP<sup>3</sup>ROVE Team

Note that this is an automatically generated email; please do not reply to this email address.

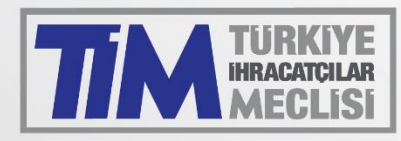

#### 7. Aşama: Linki tıkladıktan sonra şifrenizle sisteme giriş yaparak en aşağıdaki anket sekmesine gelin.

#### ← → C ☆ ⓐ app.imp3rove.de/organization/assessments

☆

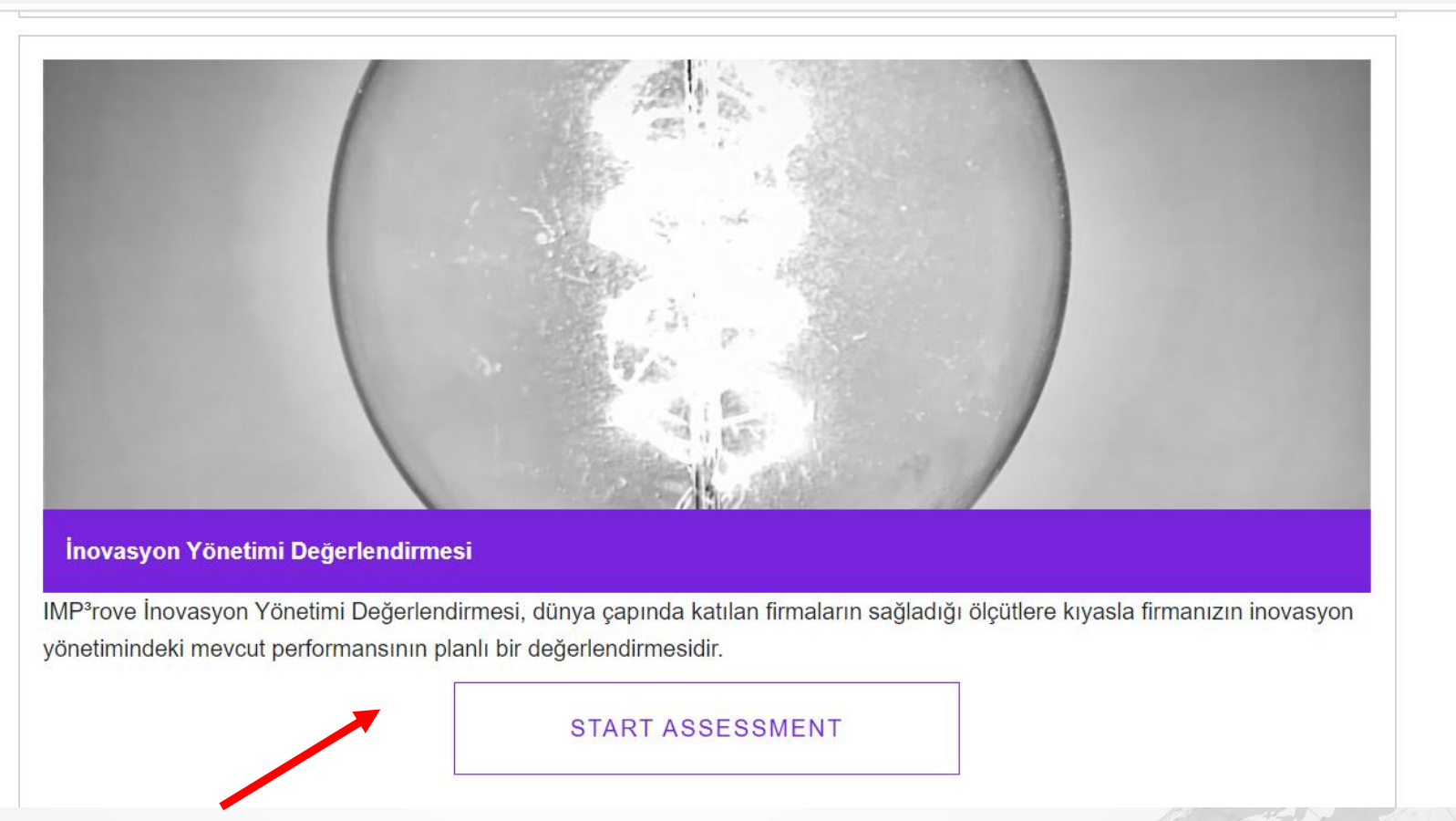

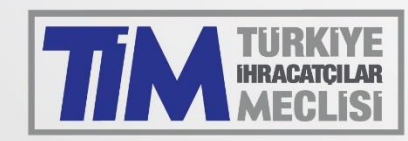

#### 8. Aşama: Anketi doldurun.

← → C ☆ 🌢 app.imp3rove.de/organization/assessments/IMA

🕁 🔯 🧭 🖠

# KEARNEY IMP<sup>3</sup>ROVE

| İnovasyon Stratejisi | İnovasyon Organizasyonu ve Kültürü | İnovasyon Yaşam Döngüsü Süreçleri | Olanak Sağlayan Etmenler | İnovasyon Sonuçları |
|----------------------|------------------------------------|-----------------------------------|--------------------------|---------------------|
| (0/6)                | (0/8)                              | (0/15)                            | (0/8)                    | (0/10)              |

## İnovasyon Yönetimi Değerlendirmesi

İnovasyon Stratejisi - İnovasyon Vizyonu (1.1)

Firmanızın geleceğe yönelik net bir vizyonu var mı? Varsa, aşağıdaki hangi özellikler vizyonunuzu ifade eder?

Lütfen uygun olan tüm maddeleri işaretleyiniz. Birden fazla cevap seçebilirsiniz.

| Tüm personelin görmesi için dokümanlaştırıldı          |  |
|--------------------------------------------------------|--|
| Açıkça inovasyona bağlandı                             |  |
| Müşteri ve tedarikçileriniz tarafından iyice anlaşıldı |  |

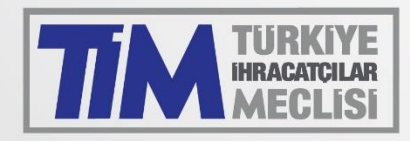

9. Aşama: Anketi doldurduktan sonra Confirm Assessment tuşuna basarsanız, girdiğiniz yanıtlar kaydedilir ve daha sonra herhangi bir değişiklik yapılmasına izin verilmez. Eğer daha sonra tekrar anket üzerinde değişiklik yapmak istiyorsanız bu sayfayı kapatınız.

← → C ☆ 🌢 app.imp3rove.de/organization/assessments/IMA/submit

## KEARNEY IMP<sup>3</sup>ROVE

## İnovasyon Yönetimi Değerlendirmesi

Attention

After confirming, the answers can no longer be changed. Please confirm if you agree.

CONFIRM ASSESSMENT

Х

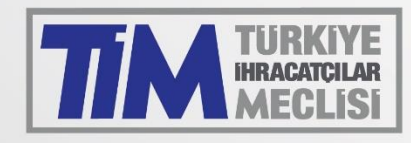

10. Aşama: Anketi bitirdikten sonra «Confirm Assessment» tuşuna basmadığınız müddetçe istediğiniz zaman ana sayfadan login olarak ankete verdiğiniz cevapları değiştirebilirsiniz. Bunun için «Continue Assessment» tuşuna basınız.

#### ← → C ☆ 🌢 app.imp3rove.de/organization/assessments

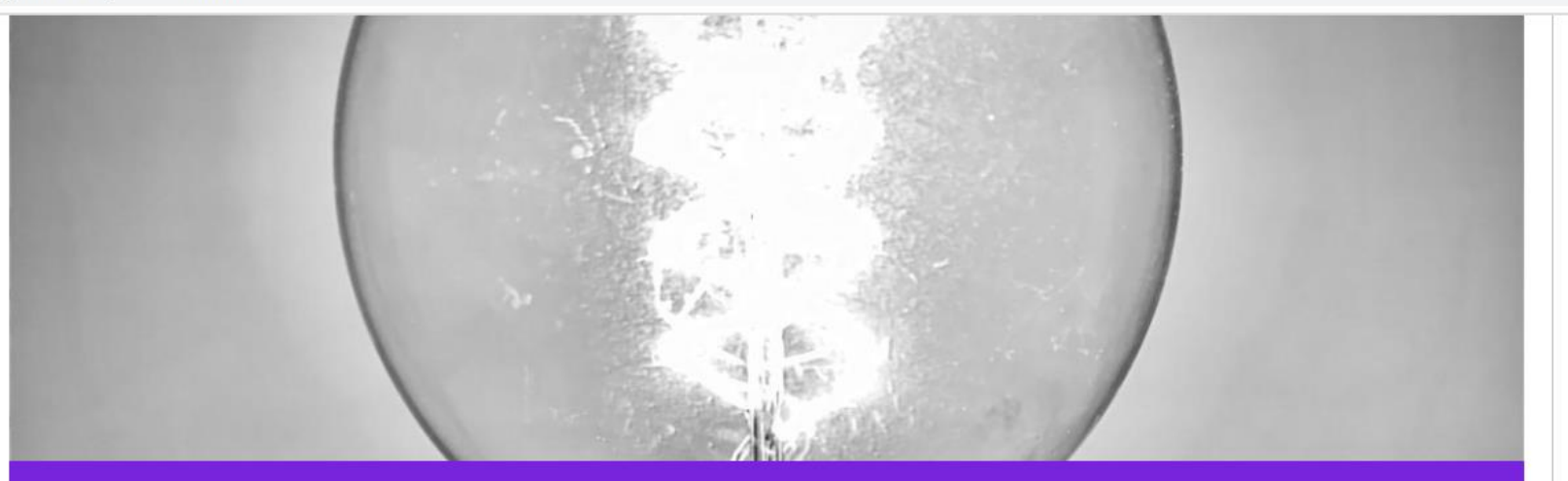

#### İnovasyon Yönetimi Değerlendirmesi

IMP<sup>3</sup>rove İnovasyon Yönetimi Değerlendirmesi, dünya çapında katılan firmaların sağladığı ölçütlere kıyasla firmanızın inovasyon yönetimindeki mevcut performansının planlı bir değerlendirmesidir.

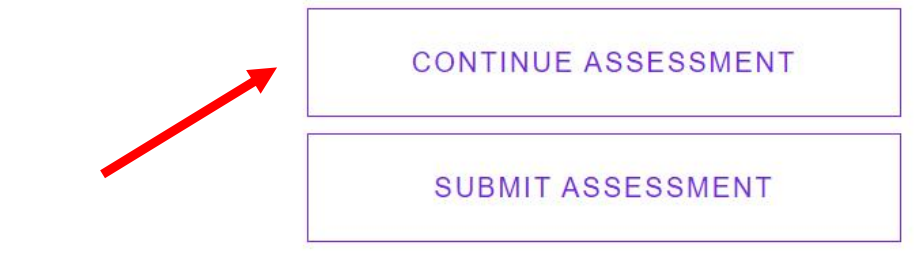

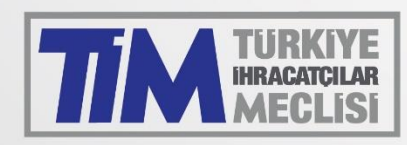

# 11. Aşama: Değişiklik yapmak istediğiniz bölümü ve soruları seçip istediğiniz değişikliği gerçekleştirebilirsiniz.

#### ← → C ☆ 🌢 app.imp3rove.de/organization/assessments/IMA/overview

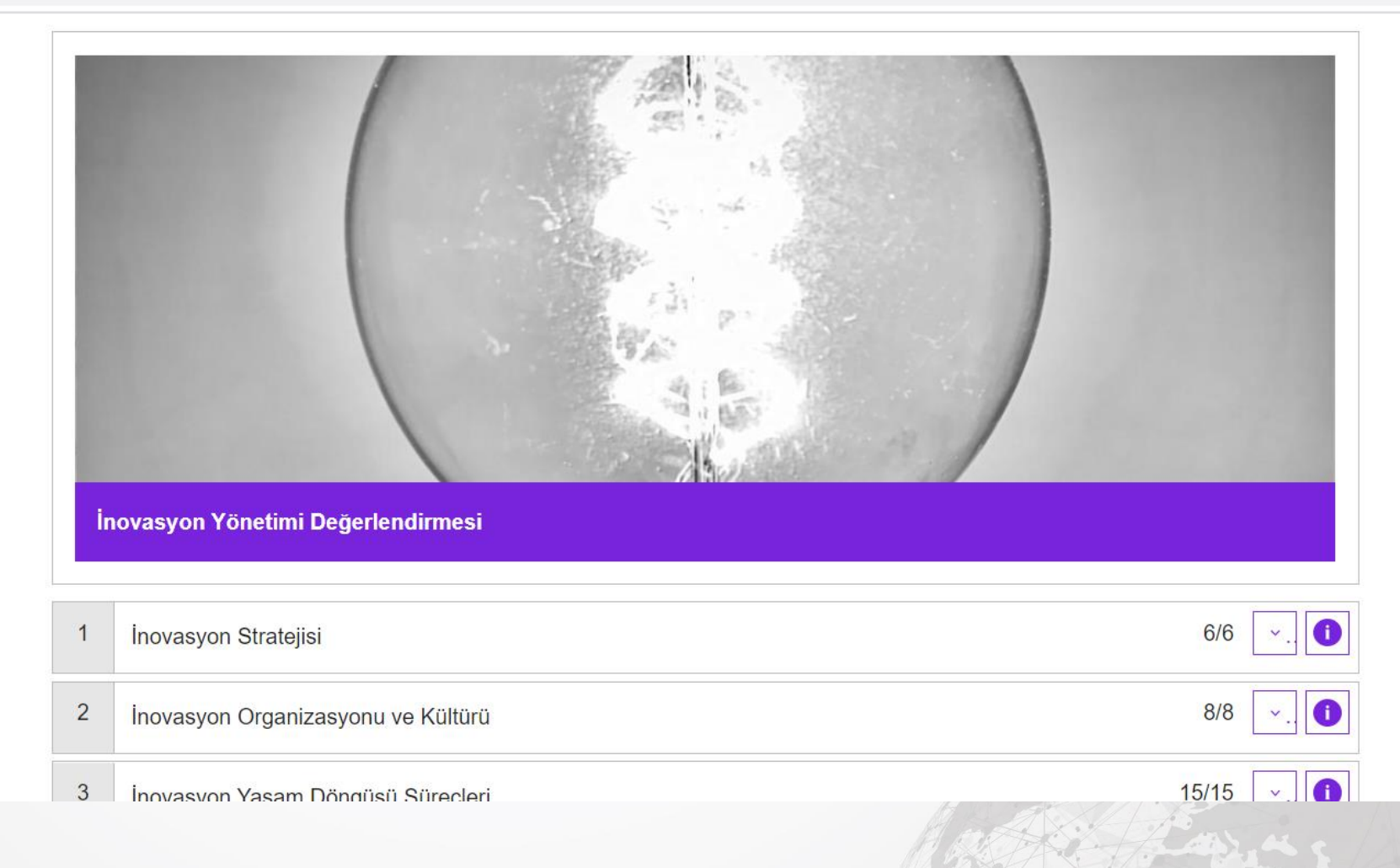

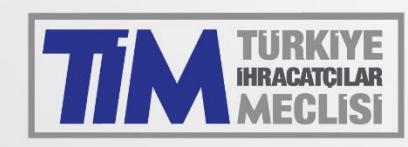

# 12. Aşama: Değişiklik yaptıktan sonra anketi sonlandırmak ve kaydetmek için tekrar anasayfaya dönüp «Submit Assessment» tuşuna basmanız gerekmektedir.

#### ← → C △ 🌢 app.imp3rove.de/organization/assessments

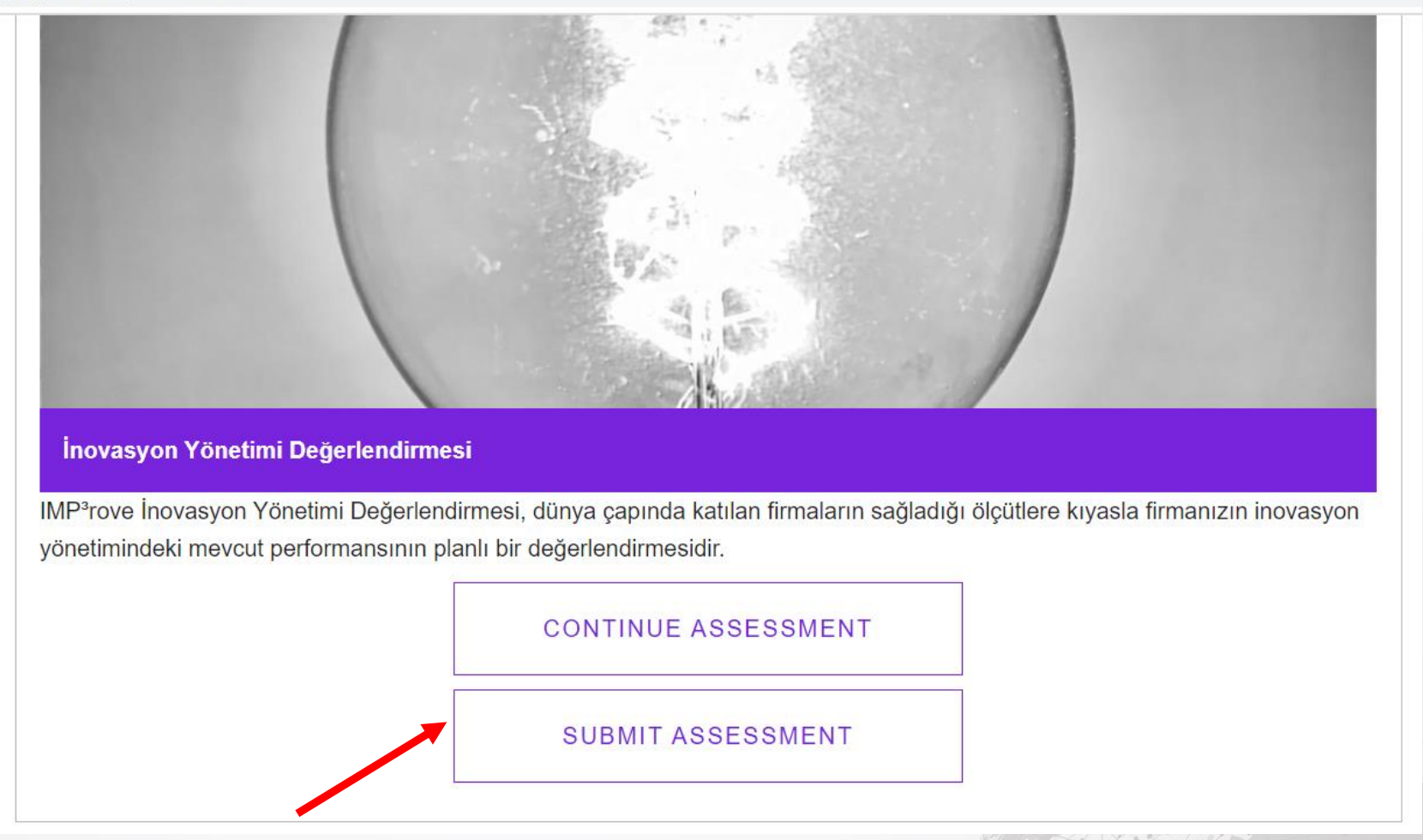

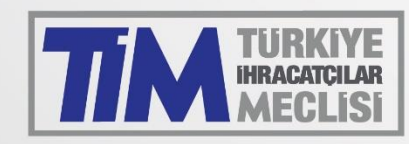

13. Aşama: Son onay için «Confirm Assessment» tuşuna basınız.

← → C ☆ 🏻 app.imp3rove.de/organization/assessments/IMA/submit

# KEARNEY IMP<sup>3</sup>ROVE

## İnovasyon Yönetimi Değerlendirmesi

Attention

After confirming, the answers can no longer be changed. Please confirm if you agree.

CONFIRM ASSESSMENT

 $\times$ 

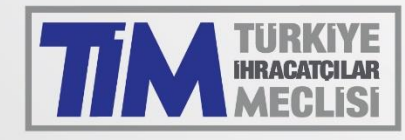

14. Aşama: Voucher Code Aşaması için ayrıca bilgilendirileceksiniz.

### Anket doldurma süreci 31 Ağustos 2021 tarihine kadar sürecektir. Kıyaslama Analiz Raporunuzu ücretsiz bir şekilde indirmenizi sağlayacak olan VOUCHER CODE mail adresinize ayrıca gönderilecektir.

Katılımınız için teşekkür ederiz.

<u>Her türlü sorunuz için info@inovalig.com</u> mail adresinden ve 0 212 454 04 62 <u>nolu telefondan bize ulaşabilirsiniz.</u>

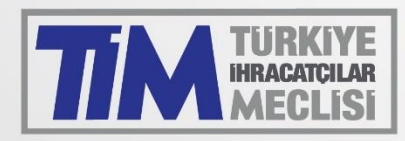

Teşekkürler

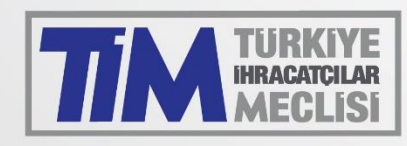